高考外语口语考试报名系统操作手册

# 高考外语口语考试报名查分系统

# 考生操作手册

## 1. 系统概述

高考外语口语考试报名系统为考试院提供给各地区有意向报名英语高考口语加试的学生在 线报名系统。通过这个系统,学生可以自愿选择对应的考试场次,并参加考试。本系统兼容 web 端和手机端,考生也可用直接使用手机浏览器进行报名。 报名时间: 2023 年 5 月 30 日-2023 年 5 月 31 日

# 2. 考生报名

#### 2.1 登入系统

- (1) 打开谷歌浏览器,在地址栏输入考试报名的地址 http://hf.eltt.org:8105,进入登录界面
- (2) 考生填写姓名,高考考生号及证件号后6位(身份证或其他学籍系统录入的证件号), 点击进入

| 高考外语口语考试报名系统<br>Registration Platform                                                                                                    |  |
|----------------------------------------------------------------------------------------------------|--|
| 考试报名<br>M INBARS<br>WEARSE<br>M INBARS<br>M INBARS<br>M INDARS<br>M INDARS |  |
| 80(CPB655001217号-3586)50(bpB834015202000363                                                                                                    |  |

(3) 完成登入系统后即可进行后续的操作

#### 2.2 选择考试场次

(1) 学生登入后,可以查看到自己的信息。此时姓名等信息不可进行编辑。

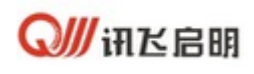

| C INC 37 WILLING CAREFURN                                          |                                                                                                    |
|--------------------------------------------------------------------|----------------------------------------------------------------------------------------------------|
| 1001<br>100<br>100<br>100<br>100<br>100<br>100<br>100<br>100<br>10 |                                                                                                    |
| Control 10 (1997)                                                  | 4                                                                                                    |
| (20)-                                                              |                                                                                                    |
| 5.8                                                                | Next Control of Control of Contro |
| - <del>1</del> 685                                                 | Ras v                                                                                                    |
|                                                                    | Rad V                                                                                                    |
| 1200                                                               |                                                                                                    |
| 147                                                                | R08 V                                                                                                    |
| **                                                                 | incia v                                                                                                    |
|                                                                    | 82                                                                                                    |
|                                                                    |                                                                                                    |

(2) (本次考试不上传照片,照片为非必填项)考生按照系统提示,自行选择相应的语种、 考点、考试场次进行报名。

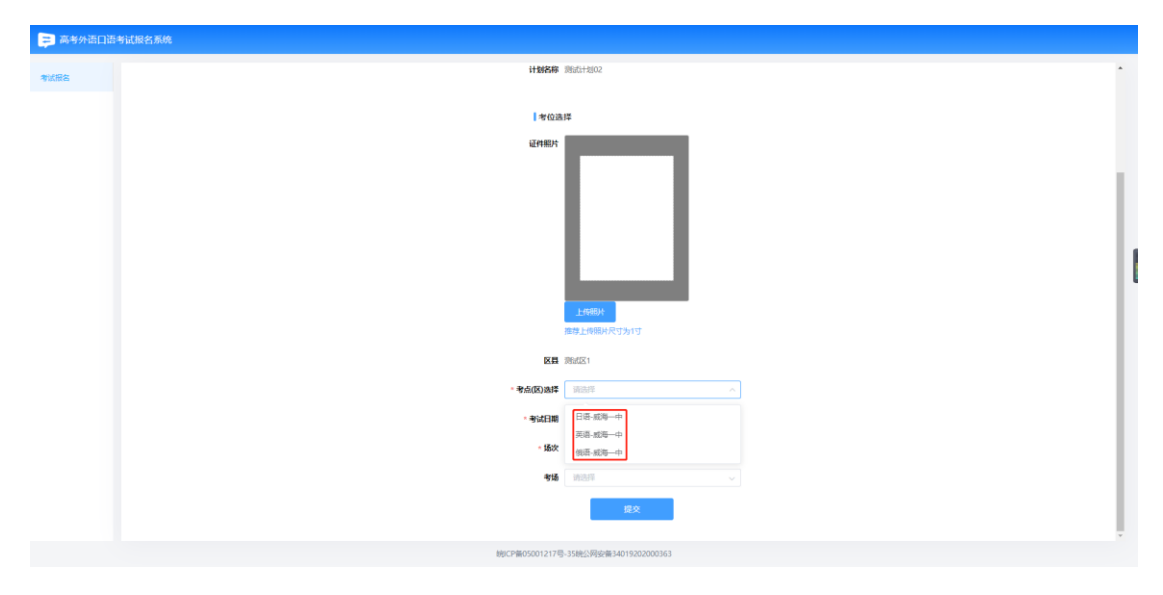

# 2.3 考试报名

(1) 考试场次选择完成后,点击'提交'。

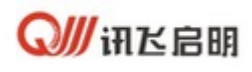

高考外语口语考试报名系统操作手册

| 考试报告 | 三个my<br>1 单位进行       |                                     |
|------|----------------------|-------------------------------------|
|      | 58.1                 | <u>上印刷</u><br>19.2元時间代で为17<br>14版   |
|      | - 专点选择               | 南原市銀九初版中学 >>                        |
|      | * 考试日期               | 2023-05-26 🗸                        |
|      | - 播次                 | <b>施</b> 1-杨次 (08.00.00-08.20.00) 🗸 |
|      | 考議                   | <b>演选理</b> ~                        |
|      |                      | 授立                                  |
|      | -<br>皖ICP备05001217号- | 35統公開安备34019202000363               |

(2) 确认报名信息,并点击'提交',完成报名。

| ■ 高考外语口语考试报名系统     |                                        |
|--------------------|----------------------------------------|
| extex 144          | 选择                                     |
| 报名信意编认             | ×                                      |
| 3. 部時報表書<br>并在論认无況 | 9外语口语考试,请确认考试报名信息,<br>后点击 【提交】按钮提交报名申请 |
| *                  | 主 陈夏辉                                  |
| 身份证                | 370205200509032017                     |
| 考场店                | 息 鼓楼区南京市第九初级中学                         |
| 开始时                | 前 2023-05-26 08:00:00                  |
|                    | 间 2023-05-26 08:20:00                  |
|                    | <b>取消</b>                              |
| 8                  | <b>3</b> 张塔区                           |
| - \$da             | ■ 南京市猿九初级中学                            |
| •##8               | 2023-05-26                             |
| - 16               | <b>朱</b> 第1插次 (08:00:00-08:20:00)      |
|                    | <b>ā</b> ) 助选择                         |
|                    | 提支                                     |

(3) 报名成功,系统弹出提示。

### 2.4 准考证打印

关闭 '报名成功'提示,页面自动刷新展示对应的准考证信息。

点击'下载',生成准考证文件。

#### 2.5 信息查询

对于已经完成报名的考生,可进行再次登录,确认准考证信息并下载准考证文件。 (1) 登入系统

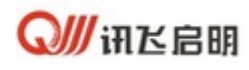

| A STREET |                                        |  |
|----------|----------------------------------------|--|
|          | 高考外语口语考试报名系统                           |  |
|          | <b>本</b> 公十何 <i>4</i> 7                |  |
|          | 今 以近在台<br>発 調整入社会<br>最終、支払用<br>回 消除入会会 |  |
|          | enapperant III                         |  |
|          | 下級結果。(原生外部已是生活的高品质生活的方法)。              |  |
|          |                                        |  |

(2) 查看信息并下载

考生登入后,由于考试已经报名,则界面直接展示对应的考试信息,考生可直接下载准 考证文件。

#### 2.6 考试查分

当考试完成,考试院开放查分后,学生登录系统,可查询考试分数。

|       | a mark of wear |                    |
|-------|----------------|--------------------|
| 准考证打印 | 姓名             | 1 防御松              |
| 成绩查询  | 准制证号           | 20220121259        |
|       | 证件号            | 371724200411120032 |
|       | 最终成绩           | <b>₹</b> 30        |
|       |                |                    |
|       |                |                    |
|       |                |                    |
|       |                |                    |
|       |                |                    |
|       |                |                    |
|       |                |                    |

#### 2.6 异常情况说明

## 2.7.1 考生信息填写错误

若考生信息填写错误,点击'返回'按钮,进入到'登录'页,重新填写信息并进入。

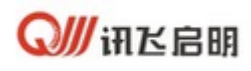

高考外语口语考试报名系统操作手册

| 1 - 1 |                                                                                                    |  |
|-------|----------------------------------------------------------------------------------------------------|--|
|       | 高考外语口语考试报名系统<br>Registration Platform                                                                                                    |  |
|       | 考试报名<br>A ISBA ASS<br>ALVESS<br>图 ISBA ASS                                                                                                    |  |
|       | <ul> <li>□ 第8人会会受付加入会</li> <li>□ 第8人会会受付加入会</li> <li>□ 第人</li> <li>□ 第人</li> <l< th=""><th></th></l<></ul> |  |
|       | 881CF98655011217등-3588259824814019202000363                                                                                                    |  |

# 2.7.2 无可用考点可选

可能有以下原因:当前可考场次名额已报完。若考生在报名过程中遇到该情况,且仍需报名,请与考试院联系。

# 2.7.3 信息填写有误

1.若发生以下信息填写有误,将无法进入到高考口语加试报名页面。

- (1) 姓名与准考证号(高考考生号)未匹配
- (2) 姓名与身份证号未匹配
- (3) 准考证号(高考考生号) 与身份证号未匹配

# 2.7.4 考试报名失败

出现以下情况会导致报名失败:

(1)查询时,选择的场次仍有可报名额,但提交时对应场次已经报完。这是因为有其他同学同时报名,且提交时间比对应考生早,导致可用名额已使用完,因此提交报名后,系统校验当前选择场次不能继续报名。在这种情况下,请刷新界面,重新选择其他场次进行报名。
 (2)考务平台中断,拒绝服务。这种情况下,请联系考试院帮助解决。